#### **Columbia University Finance Training**

Job Aid: Creating a Non-PO Voucher

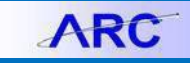

A Non-PO Voucher can be used to pay for invoices for goods and services where Requisition/Purchase Orders are not required and for Check Requests, Employee Reimbursements, Advance Reconciliations, and Petty Cash.

#### **Creating a Non-PO Voucher**

1. Click the **Buying and Paying** tile and then click the **Voucher Entry** tab.

|                   |  | ARC < Welcome to ARC    |                        |               |
|-------------------|--|-------------------------|------------------------|---------------|
|                   |  | Create Requisitions     | Vauahaa                |               |
|                   |  | Requisition Management  | voucher                |               |
| Buying and Paying |  | Change Order Processing | Find an Existing Value | Add a New Val |
|                   |  | Purchase Order Review   | *Business Unit         | COLUM Q       |
|                   |  | Receipt Processing      | Voucher ID             | NEXT          |
|                   |  | Supplier Review         | Voucher Style          | Regular Vou   |
|                   |  | Voucher Entry           | Name 1                 |               |

Or, click the NavBar > Main Menu > Accounts Payable > Vouchers > Add/Update > Regular Entry.

2. Click the Voucher Style dropdown and select Regular Voucher.

| Business Unit:                | COLUM                    |
|-------------------------------|--------------------------|
| Voucher ID:                   | NEXT                     |
| Voucher Style:                | Regular Voucher 🔻        |
| Supplier Name:                | JAPAN PUB TRADING CO LTD |
| Short Supplier Name:          | JAPAN PUB                |
| Supplier ID:                  | 000000015 Q              |
| Supplier Location:            | ACH-01 Q                 |
| Address Sequence Number:      | 10                       |
| Invoice Number:               | 123456                   |
| Invoice Date:                 | 11/1/2016                |
| Gross Invoice Amount:         | 1000                     |
| PO Business Unit:             | Q                        |
| PO Number:                    | Q                        |
| Estimated No. of Invoice Line | c 1                      |

- 3. In the **Supplier ID** field, enter or search for the desired Suppler ID for the vendor you are paying.
- 4. Enter the **Invoice Number**.
- 5. Enter the **Invoice Date**.
- 6. Enter the **Gross Invoice Amount**.
- 7. Click the Add button. The Voucher form appears on the Invoice Information tab.

## **Columbia University Finance Training**

Job Aid: Creating a Non-PO Voucher

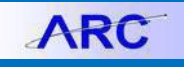

#### **Completing the Voucher Form**

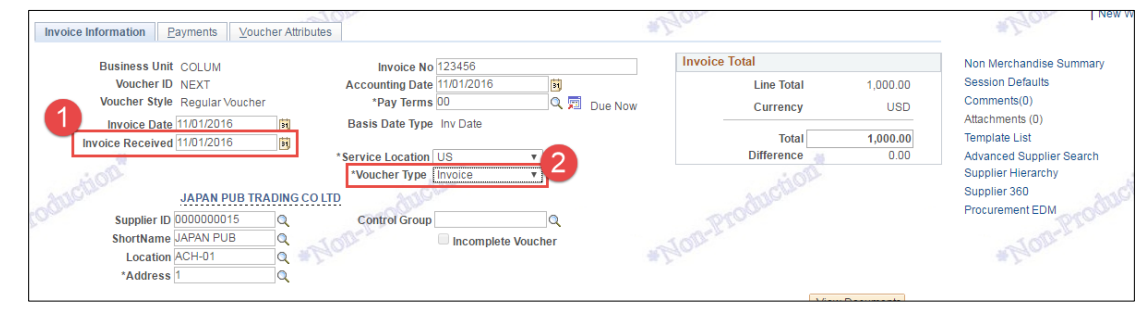

- 1. In the Header section, enter the **Invoice Received** date.
- 2. Click the Voucher Type dropdown and select Invoice.
- 3. Enter the ChartFields in the **Distribution** (ChartString) Line **or** you can select a **SpeedChart** to enter a preset ChartString.

| 5<br>Save        | Save For Later                                                                               | 6                                  | ction Budge                          | t Checking |        | -              | Run     | View Do<br>Calculate | Print           |                |              |     |
|------------------|----------------------------------------------------------------------------------------------|------------------------------------|--------------------------------------|------------|--------|----------------|---------|----------------------|-----------------|----------------|--------------|-----|
| Copy From §      | iource Document                                                                              |                                    | cuon Dudge                           | Concerning |        |                |         | Gairdiate            |                 |                |              | 1   |
| P                | O Unit                                                                                       | PO Nur                             | nber                                 |            | С      | ору РО         | c       | opy From None        | Tind   View All | Go             | f1 🛞   ast   |     |
| Unit<br>Line Arr | Line 1 Copy Down<br>te by Amount <b>v</b><br>Item Q<br>Infity<br>Price 1,000.00<br>Calculate | SpeedC<br>Sh<br>Descrij<br>Packing | hart<br>ip To 615W1<br>ption<br>Slip | 31STS      | Q<br>Q | 4              |         |                      |                 | One Asset      | 2 H          |     |
| GL Chart         | ines<br>xchange Rate <u>S</u> tatistics                                                      | Assets (****)                      |                                      |            |        |                | Pers    | onalize   Find   Vie | w All   🖾   🔜   | First 🕚 1 of 1 | Last         | ion |
| Copy<br>Down     | Line Merchandise Amt                                                                         | Quantity                           | *GL Unit                             | Account    | Dept   | PC Bus<br>Unit | Project | Activity             | Initiative      | Segment        | Site         |     |
| * <b>-</b> •     | 1 1,000.00                                                                                   |                                    | COLUMQ                               | ٩          | Q      | ٩              | C       | Q                    |                 | Q 0            | c            |     |
|                  |                                                                                              |                                    | 4                                    |            |        |                |         |                      |                 |                | Þ            |     |
|                  |                                                                                              |                                    |                                      |            |        |                |         |                      |                 |                |              |     |
| Save             | Save For Later                                                                               | ]                                  |                                      |            |        |                |         |                      |                 |                |              |     |
| Save             | Save For Later                                                                               | ]                                  |                                      |            |        |                |         |                      |                 | 📑 Add 🔰 U      | pdate/Displa | у   |

- 4. Enter a **Description** of the good or service.
- 5. Click Save.
- 6. Click the Action dropdown and select Budget Checking.
- 7. Click Run and Yes to the message. To view Budget Status, click the Summary tab.

| Summary       | <u>R</u> elate | d Documents      | Invoice Inform    | nation  | Payments       | Voucher Attribu     | ites   | Error Summ  | nary |              |
|---------------|----------------|------------------|-------------------|---------|----------------|---------------------|--------|-------------|------|--------------|
|               |                |                  |                   | * 20    |                |                     |        |             |      | # Eda        |
| Busine        | ss Unit        | COLUM            |                   |         |                | Invoice Date        | 11/01/ | 2016        |      |              |
| Vou           | cher ID        | 02422163         |                   |         |                | Invoice No          | 12345  | 6           |      |              |
| Vouche        | er Style       | Regular          |                   |         |                | Invoice Total       | 1,000. | 00 US       | D    |              |
| Supplier      | Name           | JAPAN PUB TR     | RADING CO LTD     | )       |                | Pay Terms           | Due N  | ow          |      |              |
|               |                | 1-2-1 SARUG/     | AKU-CHO           |         |                | Voucher Source      | Online |             |      |              |
|               |                | CHIYODA-KU       | TOKYO 101-006     | 64      |                |                     |        |             |      |              |
|               |                | TOKYO 101-0      | 064 JPN           |         |                | Origin              | ENG    |             |      |              |
| Entry         | Status         | Postable         |                   |         |                | Created On          | 12/09/ | 2016 11:50A | M    |              |
| Match         | Status         |                  |                   |         |                | HICLES              | -      |             |      |              |
| NOV           | otatao         | No Match         |                   |         |                | Created             | mag2   |             |      |              |
| Approval      | Status         | Pending          |                   |         |                | Last Update         | 12/09/ | 2016 11:524 | M    |              |
| Post          | Status         | Unposted         |                   |         |                | Modified By         | mag2   | 2010 11.02  |      |              |
|               |                |                  |                   |         |                | ERS Type            | Not Ar | plicable    |      |              |
|               |                |                  |                   |         |                | Close Status        | Open   |             |      |              |
| Budget        | Status         | Valid            |                   |         |                |                     | opon   |             |      |              |
| Budget Misc   | Status         | Valid            |                   |         |                |                     |        |             |      |              |
| *View F       | Related        | Payment Inquir   | У                 |         | ▼ Go           |                     |        |             |      |              |
|               |                |                  |                   |         |                |                     |        |             |      |              |
| The Return to | Search         | Notify           | C Refresh         |         |                |                     | 1      | Add         | 周 Up | date/Display |
|               | 20             |                  |                   |         |                | 20:                 |        |             |      |              |
| Summary   Rel | ated Do        | cuments   Invoid | e Information   F | Payment | s   Voucher At | tributes   Error Su | mmary  |             |      |              |

8. Return to the Invoice Information tab and click the **Procurement EDM** link to upload the Invoice and any other required information.

| <b>1</b> | COLUMBIA UNIVERSITY     |
|----------|-------------------------|
|          | IN THE CITY OF NEW YORK |

# **Columbia University Finance Training**

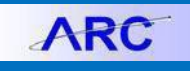

Job Aid: Creating a Non-PO Voucher

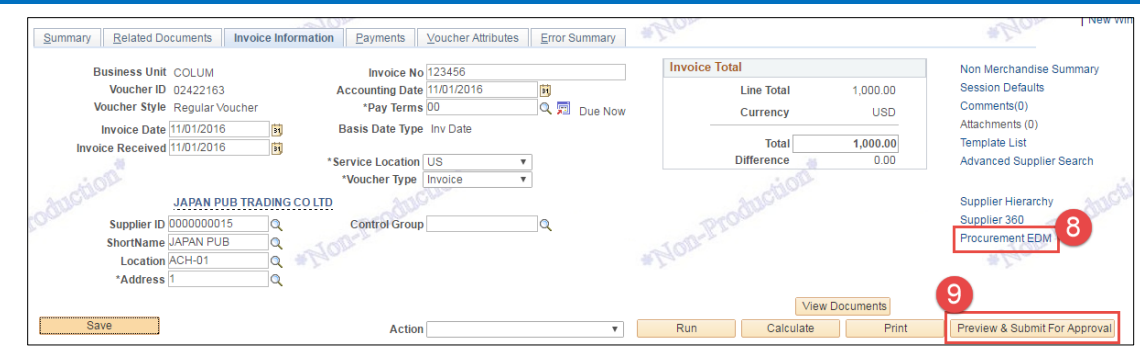

9. Click the **Preview & Submit for Approval** button. The Preview Approval Screen appears. Click the **Submit for Approval** button.

| Preview Approval<br>Business Unit COLUM<br>Voucher ID 02748405<br>Approval Status Pending<br>Departmental Approval | Submit For Approval                 | *Non-Production*                         |
|----------------------------------------------------------------------------------------------------|-------------------------------------|------------------------------------------|
| BUSINESS_UNIT=CO                                                                                                   | LUM, VOUCHER_ID=02748405, VOUCHER_I | LINE_NUM=1, DISTRIB_LINE_NUM=1:Initiated |
| Departmental Approval                                                                                              |                                     |                                          |

### **Getting Help**

Please contact the Finance Service Center http://finance.columbia.edu/content/finance-service-center

You can log an incident or request a service via Service Now <u>https://columbia.service-now.com</u>

Or, you can contact the Service Center by phone: (212) 854-2122